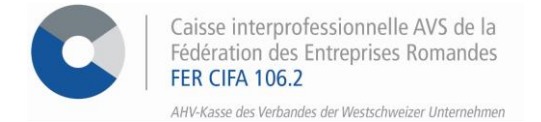

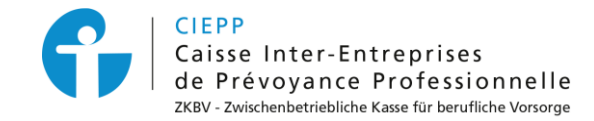

# Marche à suivre pour le processus de mise à jour de votre compte e-services

La migration de votre compte s'effectue en suivant les étapes suivantes :

#### **ETAPE 1**

Insérez votre identifiant et le mot de passe associé pour démarrer le processus de migration, puis cliquez sur > se connecter

| Veuillez vous authentifier |                |  |
|----------------------------|----------------|--|
| Login<br>e-services FER    | FERCIFA0000000 |  |

### ETAPE 2

Introduisez votre adresse e-mail qui deviendra votre nouvel identifiant, puis cliquez sur > Recevoir le code

| 1 E-mail 2 Téléphone 3 Informations personnelles 4 Finalisation                                                                                                    |
|----------------------------------------------------------------------------------------------------|
| Migration de compte                                                                                                    |
| Votre identifiant sera désormais votre e-mail et vous pourrez choisir un mot de passe personnalisé. De plus, un code sécurisé vous sera envoyé, soit par e-mail, soit par SMS à chaque connexion pour sécuriser votre accès. |
| Merci de renseigner votre adresse e-mail. Un code de validation vous sera envoyé. Celui-ci sera valide pendant 5 minutes.                                                                                                    |
| E-mail exemple.adresse@cifa.ch                                                                                                    |
| Recevoir le code                                                                                                    |
|                                                                                                    |

#### ETAPE 3

Tapez le code d'activation reçu par email, puis cliquez sur > Vérifier le code

| Migration de compte                                                                                                    |                         |                  |  |  |
|----------------------------------------------------------------------------------------------------|-------------------------|------------------|--|--|
| Votre identifiant sera désormais votre e-mail et vous pourrez choisir un mot de passe personnalisé. De plus, un code sécurisé vous sera envoyé, soit par e-mail, soit par SMS à chaque connexion pour sécuriser votre accès. |                         |                  |  |  |
| Merci de renseigner votre adresse e-mail. Un code de validation vous sera envoyé. Celui-ci sera valide pendant 5 minutes.                                                                                                    |                         |                  |  |  |
| E-mail                                                                                                    | exemple.adresse@cifa.ch | ]                |  |  |
| Code reçu par e-mail<br><u>Je n'ai pas reçu de code.</u>                                                                                                    | 111111                  |                  |  |  |
|                                                                                                    |                         | Vérifier le code |  |  |

#### ETAPE 4 \* Facultatif \*

Renseignez votre numéro de téléphone si vous souhaitez recevoir votre code de validation par SMS. Ou Cliquez sur > Je ne souhaite pas donner mon numéro de téléphone

| Migration de compte                                                                                                    |        |                            |                                   |  |  |
|----------------------------------------------------------------------------------------------------|--------|----------------------------|-----------------------------------|--|--|
| Cette étape est facultative. Si vous souhaitez recevoir votre code de validation par SMS, remplissez le champ ci-dessous. Sinon le code vous sera envoyé par e-mail. |        |                            |                                   |  |  |
| Merci de renseigner votre numéro de téléphone. Un code de validation vous sera envoyé par SMS.                                                                       |        |                            |                                   |  |  |
| Téléphone                                                                                                    | Suisse | +41791234567               |                                   |  |  |
|                                                                                                    |        | Exemple : +41 79 123 45 67 |                                   |  |  |
|                                                                                                    |        |                            |                                   |  |  |
|                                                                                                    |        |                            | Recevoir le code                  |  |  |
|                                                                                                    |        | <u>Je ne souhaite pa</u>   | s donner mon numéro de téléphone. |  |  |

# **ETAPE 5**

Mettez ensuite à jour votre compte en définissant un nouveau mot de passe et en acceptant les nouvelles Conditions Générales d'Utilisation puis cliquez sur > Mettre à jour le compte

| 1 E-mail 2 Téléphone 3 Infor                                         | rmations personnelles 4 Finalisation              |
|----------------------------------------------------------------------|---------------------------------------------------|
| Migration de compte<br>Merci de compléter ces informations.          |                                                   |
| E-mail                                                               | fer@cifa.ch                                       |
| Téléphone                                                            |                                                   |
| Civilité *                                                           | Monsieur 💌                                        |
| Nom *                                                                | Test                                              |
| Prénom *                                                             | Collaborateur                                     |
| Date de naissance                                                    |                                                   |
| Nouveau mot de passe *                                               |                                                   |
| Confirmation du nouveau mot de passe *                               | Minuscule Majuscule Chiffre 8 Caractères          |
|                                                                      | Mettre à jour le compte                           |
| ETAPE 6<br>Finalement, accédez à vos e-services e                    | en cliquant sur > Se connecter à Mon Espace Privé |
| 1 E-mail 2 Téléphone 3 Informa                                       | ations personnelles 4 Finalisation                |
| Migration de compte<br>Félicitations, votre compte a bien été migré. |                                                   |
| Se connecter à Mon Espace Privé                                      |                                                   |

Votre e-mail sera désormais votre nouvel identifiant. De plus, un code d'authentification vous sera envoyé, soit par e-mail, soit par SMS à chaque connexion afin de vous garantir un accès sécurisé.

## POUR TOUTE QUESTION RELATIVE À LA MIGRATION DE VOTRE COMPTE

26 552 66 70 <u>contact-eservices@cifa.ch</u>